U kunt uw factuur downloaden op de beschermde ledenomgeving van de website. Onderstaand treft u de instructie aan:

**Stap 1** : inloggen op de website van de vereniging <u>https://www.hgcgolf.nl/login</u>

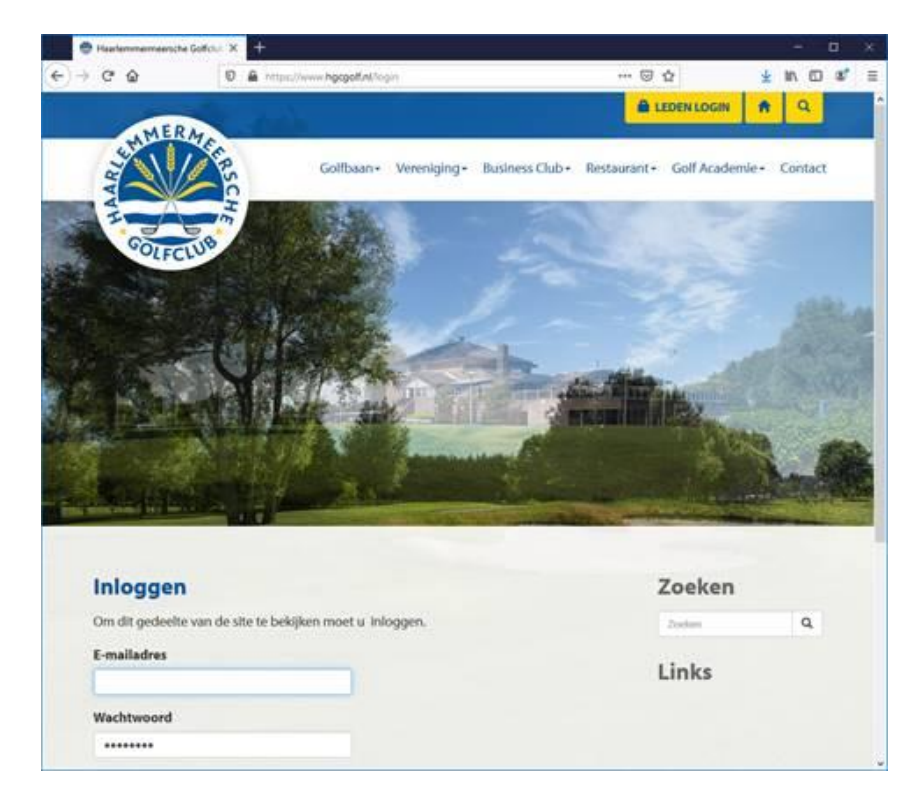

**Stap 2** : Na het inloggen klikt u op de gele button met uw naam in de rechterbovenhoek

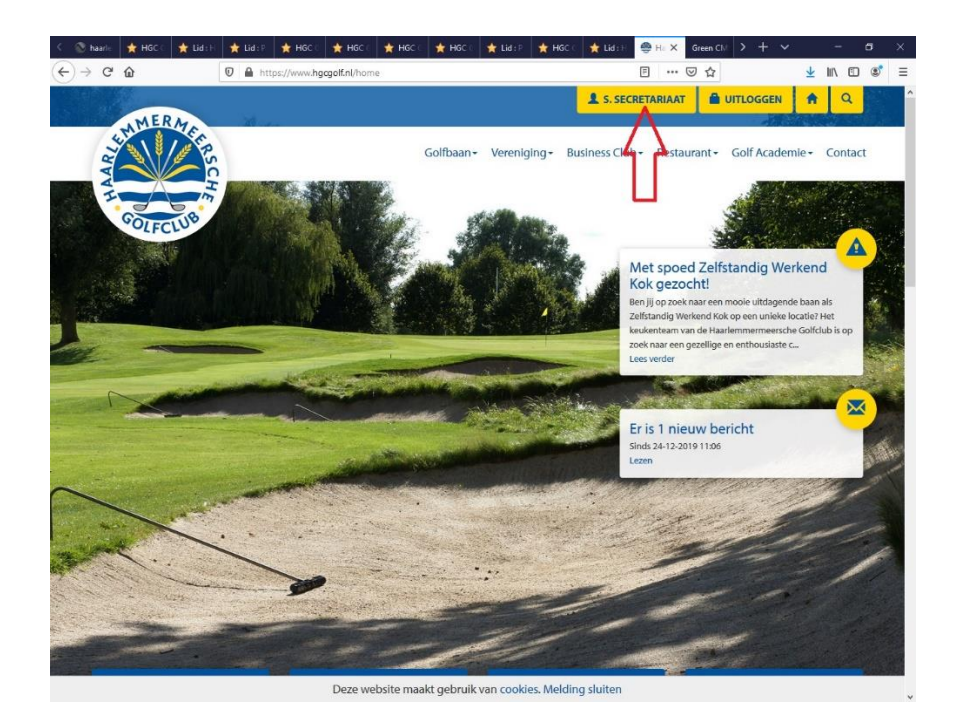

**Stap 3** : Na het inloggen klikt u op de link "account details" in de rechterbovenhoek

| Tester                                                                                             |                                                        |              |            | /         |     |
|----------------------------------------------------------------------------------------------------|--------------------------------------------------------|--------------|------------|-----------|-----|
| Mijn wedstrijden                                                                                   |                                                        | 00           | T. Tester  | · · · ·   | ÷   |
| Datum Ream Sta                                                                                     | rmijd Hole er.                                         |              | Naam       | T. Tester |     |
|                                                                                                    |                                                        |              | Lidcode    | TEST 2    |     |
|                                                                                                    |                                                        |              | Handicap   | 90.0      |     |
|                                                                                                    |                                                        |              | NGF Nummer |           |     |
|                                                                                                    |                                                        |              |            |           |     |
|                                                                                                    |                                                        |              |            |           | Det |
| Maak een keuze (Vedd                                                                               | rgter waarspik ben ogesche                             | With up Mase |            |           | Det |
| Maak een keuze: (jiveht<br>Mijn handicap<br>Datum Omachrijving                                     | rgter waarop k ben topsofer<br>Kaarten DKCP (          | With w Mase  |            |           | Det |
| Maak een keuts [?rebt<br>Mijn handisap<br>Datum Onschrijving<br>13-11-2013 awquering club handicap | ijilet esanşı kilet inşestre<br>Kaartes DHCP (<br>10.0 | Vent         |            |           | Det |

Stap 4 : Klik in het scherm dat verschijnt op "Bestanden"

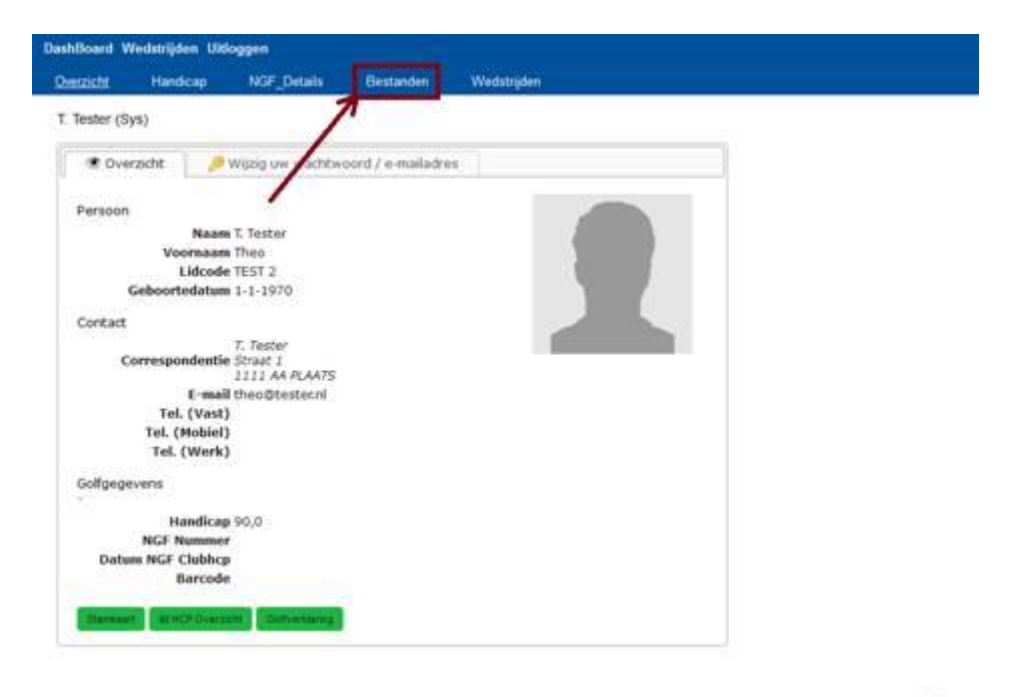

Stap 5 : In het volgende scherm kunt u de factuur downloaden m.b.v. het @ icoon

| DashBoard Wedstrijden Ukloggen |                 |             |            |                 |                |                       |     |  |  |  |  |  |
|--------------------------------|-----------------|-------------|------------|-----------------|----------------|-----------------------|-----|--|--|--|--|--|
| Overzicht                      | Handicap        | NGF_Details | Bestanden  | Wedstrijden     |                |                       |     |  |  |  |  |  |
| T. Tester                      | Bestanden       |             |            |                 |                |                       |     |  |  |  |  |  |
| Type                           | Naam            |             | Datum      | Toegevoegd door | Laatst geopend | Zichtbaar op internet |     |  |  |  |  |  |
| ۲                              | Factuur 2019000 | 20          | 2019-07-01 |                 |                | ¥                     | Q / |  |  |  |  |  |
|                                |                 |             |            |                 |                | 7                     | 1   |  |  |  |  |  |